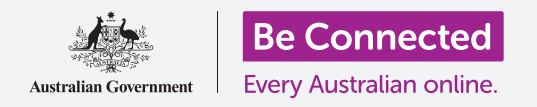

# Tastiera e schermo del tablet Android

Scopri come utilizzare la tastiera del tablet e regolare la luminosità dello schermo in modo che ti vada bene.

Avrai bisogno di accedere alla tastiera del tuo tablet Android molto, quindi questa guida ti insegnerà come utilizzarla e come regolare rapidamente la luminosità dello schermo in modo che il tuo tablet sia più comodo da usare.

## Di cosa avrai bisogno

Prima di iniziare, controlla che il tablet sia completamente carico e che mostri la schermata **Home**. Inoltre, il software del sistema operativo dovrebbe essere del tutto aggiornato.

Ricorda, ci sono molte marche diverse di tablet Android, e tutte fanno le cose in modo leggermente diverso. Alcune schermate sul tuo tablet potrebbero sembrare leggermente diverse da quelle in questa guida, ma dovresti comunque essere in grado di seguirle.

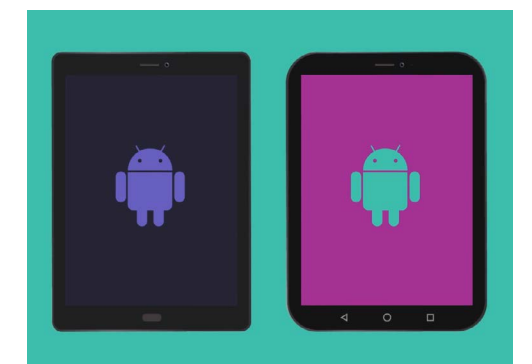

I passaggi descritti in questa guida potrebbero apparire in modo diverso sul tablet, ma dovrebbero essere abbastanza simili da poterli seguire

## Capire la tastiera su schermo

Un tablet moderno può essere potente come un computer portatile, ma non è dotato di una tastiera fisica collegata in modo permanente. Android ha quella che chiamiamo **Tastiera su schermo**, che appare ogni volta che tocchi un campo di immissione testo sullo schermo del tablet.

Un posto in cui utilizzerai molto la tastiera è nel browser. I tablet Android includono un browser web chiamato Chrome, quindi apriamolo.

- Scorri verso l'alto dalla parte inferiore della schermata Home per visualizzare la schermata App. Vedrai una griglia di icone.
- **2.** Trova la cartella di Google e premila. Quando si apre, vedrai alcune app di Google.
- **3.** Premi l'icona **Chrome** per aprire il browser.

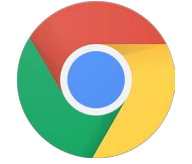

Premendo l'icona Chrome si apre il browser del tuo tablet

## Tastiera e schermo del tablet Android

#### Utilizzo della tastiera con Chrome

Se hai già navigato sul web sul tuo tablet, Chrome mostrerà l'ultima pagina web che hai visitato. In caso contrario, mostrerà la pagina di ricerca di base di Google. Puoi vedere che la pagina riempie l'intero schermo e non è visibile nessuna tastiera.

Richiamiamo la tastiera in modo da poter digitare qualcosa.

- **1.** Per questa dimostrazione, premi la **Barra di ricerca** nella parte superiore della pagina di Chrome per far apparire la tastiera nella parte inferiore dello schermo.
- 2. Dopo aver premuto la barra di ricerca , l'indirizzo web nella barra viene evidenziato in blu. Sulla tastiera, premi il tasto Cancella o il tasto Indietro per cancellare l'indirizzo e preparati per la ricerca sul web.
- **3.** Puoi anche premere la **Crocetta** a destra della **Barra di ricerca** per cancellarla, o puoi semplicemente iniziare a digitare una nuova ricerca sulla tastiera!
- **4.** Premi le lettere sulla tastiera per scrivere la parola **Meteo**. Quando hai finito, premi il tasto **Invio** per far cercare a Chrome le informazioni sul meteo.
- **5.** Google mostrerà i risultati della ricerca, ma la tastiera scomparirà. Per richiamarla, premi di nuovo nella **Barra di ricerca**.
- **6.** Per digitare una singola lettera maiuscola, prima premi una delle frecce **Maiusc** e poi premi la lettera. Dopo averla premuta, la tastiera tornerà in minuscolo.
- 7. Per inserire tutto in maiuscolo, premi la freccia Maiusc due volte. Vedrai che diventa blu e tutte le lettere sulla tastiera diventeranno maiuscole. Ora digiterai in maiuscolo fino a quando non premi di nuovo la freccia Maiusc di nuovo.
- 8. Per includere uno spazio tra le parole, premi la **Barra spaziatrice** nella parte inferiore della tastiera.

| G Google |     | × +        |            |            |       |     |     |            |    | d 84% 🛢 11:54 an |    |
|----------|-----|------------|------------|------------|-------|-----|-----|------------|----|------------------|----|
| o ∈      | → C | D https:// | www.goog   | lle.com.au |       |     |     |            |    | <b>0</b> 🕴 i     |    |
|          |     | D Google   | www.google | .com.au    |       |     |     |            |    |                  |    |
|          |     |            |            |            |       |     |     |            |    |                  |    |
|          |     |            |            | G          | 20    |     |     |            |    |                  |    |
|          |     | /          |            |            |       | gre | •   |            |    |                  | II |
| (T)      | (7) |            |            |            | Ç     |     | Ŷ   |            | ŝ  | ~                |    |
| 1 -      | 2 @ | 3 "        | 4 /        | 5 %        | 6 ^   | 7 8 | 8 ' | 9 (        | 0) | Del              |    |
| q        | w   | е          | r          | t          | у     | u   | i   | 0          | р  |                  | 1  |
|          | а   | s c        | i f        | 9          | , I   | ı j | k   | 1          |    | Go               |    |
| Ŷ        | z   | х          | с          | ٧          | b     | n   | m   | $\tau^{-}$ | •  | Ŷ                |    |
| Ctrl     | !#1 | /          |            | B          | N(US) |     | +   | www.       | ٩  | Þ                |    |

La tastiera appare automaticamente sullo schermo quando premi un campo di immissione di testo

|      |   | 1-20 | 1  | 25   | ci e |     |   |     |    |     |   |     |   |     |     | freep. | Y. TTL |    |
|------|---|------|----|------|------|-----|---|-----|----|-----|---|-----|---|-----|-----|--------|--------|----|
| (u)  |   |      | WE | ATHE | R    |     | _ |     |    | WE  | _ |     |   |     | WH4 | AT     |        | ~  |
| 1 -  |   | 2 0  |    | 3 "  |      | 4 / |   | 5 % |    | 6 ^ |   | 7 8 |   | 8 ' | 9   |        | 0)     | De |
| Q    | T | W    | I  | Е    | I    | R   | T | т   | I  | Υ   | Ι | U   |   | 1   | 0   |        | Ρ      | ×  |
|      | A | Т    | s  |      | D    |     | F |     | G  |     | н |     | J | k   |     | L      |        | Go |
| ŵ    |   | Z    |    | х    |      | С   |   | V   |    | В   |   | Ν   |   | м   |     | -      |        | Ŷ  |
| Ctrl |   | 101  |    | 1    |      |     |   |     | EN | US) |   |     |   |     | 1   | com    |        | 1  |

Per digitare in maiuscolo, premi due volte una freccia Maiusc in modo che entrambi i tasti Maiusc diventino blu e le lettere sulla tastiera diventino maiuscole

## Tastiera e schermo del tablet Android

#### Inserimento numeri e simboli

E quando devi digitare simboli, come ad esempio i simboli di punteggiatura?

- **1.** Per vedere i simboli e la punteggiatura, premi il tasto **!#1**.
- **2.** Quando la tastiera è in questa modalità, puoi accedere a più simboli premendo il tasto **1**/2.
- **3.** Per tornare all'alfabeto e all'inserimento normale, premi il tasto **ABC**.

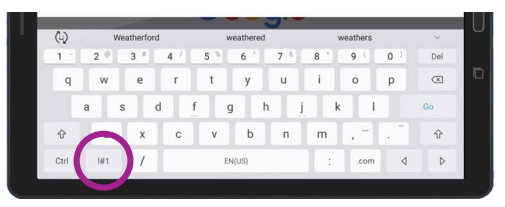

Premi il tasto !#1 per vedere i simboli e la punteggiatura

## Regolazione rapida della luminosità dello schermo

Puoi regolare la luminosità dello schermo dal menù **Impostazioni rapide**, che si apre facendo scorrere il dito verso il basso dalla parte alta dello schermo. Puoi aprire le **Impostazioni rapide** (e molte altre funzionalità) in qualsiasi momento, sia che tu stia utilizzando un'app, stia facendo una chiamata telefonica o stia visitando un sito web.

Per questa guida, le apriremo dalla schermata **Home** .

- **1.** Posiziona il dito sul bordo superiore, ovvero l'area nera o bianca che circonda lo schermo.
- Scorri verso il basso dalla parte inferiore dello schermo per aprire il pannello delle Impostazioni rapide.
- **3.** Per vedere tutte le impostazioni, devi aprire il pannello completo delle **Impostazioni rapide**. Per fare ciò, scorri nuovamente verso il basso sul pannello **Impostazioni rapide**.
- Uno dei primi controlli che noterai nel pannello Impostazioni rapide è una barra di scorrimento orizzontale.

Sposta il dito verso sinistra o destra sul cursore di controllo per regolare la luminosità dello schermo

Questo cursore controlla la luminosità dello schermo.

- **5.** Posiziona il dito sul cursore e spostalo verso destra per rendere lo schermo più luminoso. È utile farlo se desideri utilizzare il tablet all'esterno alla luce diretta del sole.
- **6.** Sposta il dito verso sinistra per rendere lo schermo meno luminoso. Può essere utile quando sei in una stanza più buia o alla sera.
- 7. Togli il dito dal cursore per impostare la luminosità sul livello che hai selezionato.
- **8.** Puoi chiudere il pannello **Impostazioni rapide** premendo qualsiasi altra parte dello schermo.